# Hướng dẫn upload phonebook cho điện thoại Yealink IP Phone

### Các bước cơ bản:

Tạo file .xml chứa thông tin danh bạ (tạo bằng tool của Yealink). Đưa file vào hệ thống tổng đài, tạo url để load được file xml này. Thêm url trên vào file Common.cnf (Auto provisioning). Upload file Common.cnf vào IP Phone Yealink

#### Tạo file chứa danh bạ:

Double click vào tool tạo file phonebook của yealink (file excel) Save As lại file Chọn Excel Macro-Enable Workbook trong list Save as Type. Click Save để lưu file Mở file vừa lưu Click vào Options trong cảnh báo Security Warning

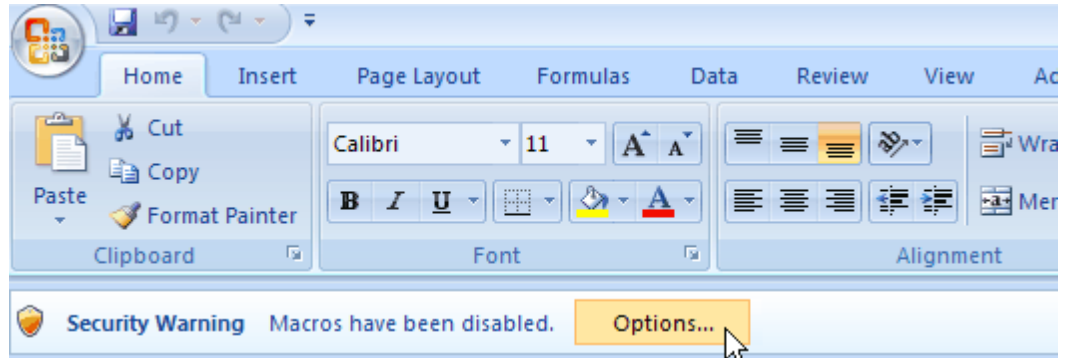

Đánh dấu vào Enable this content, click OK

Điền đầy đủ thông tin cần thiết của các liên lạc vào form có sẵn Click vào nút Create Remote Phonebook để tạo file RemotePhonebook.xml

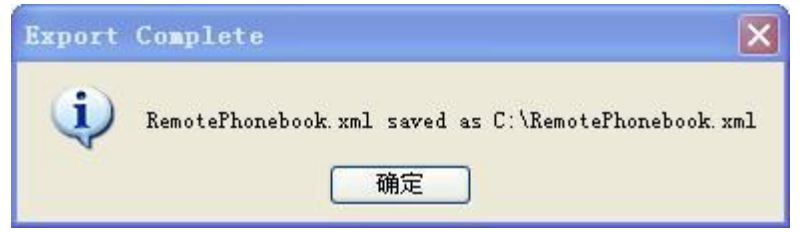

Vào thư mục C:\ để lấy file RemotePhonebook.xml vừa tạo.

## Đưa file vào hệ thống server:

Dùng phần mềm WINSCP để truy cập vào hệ thống file của tổng đài, đưa file RemotePhonebook.xml vào đường dẫn /var/www/html/. Ví dụ trong hướng dẫn để trong folder FonB nên url là /var/www/html/FonB/RemotePhonebook.xml.

| NonB - root@10.0.0.120 - WinSo                                                                                                    | СР      |                  | _                 |                    |         |       |                    | ×    |  |  |
|----------------------------------------------------------------------------------------------------|---------|------------------|-------------------|--------------------|---------|-------|--------------------|------|--|--|
| 🔹 🕼 🗊 • 🔐 😵 📟 🧬 🎇 🗐 🛨 🖂 🗭 💭 🔯 🖉 🖉 Default 🔹 👹 🗣                                                                                                    |         |                  |                   |                    |         |       |                    |      |  |  |
| Local Mark Files Commands Session Options Remote Help                                                                                                    |         |                  |                   |                    |         |       |                    |      |  |  |
| root@10.0.0.120 +                                                                                                    |         |                  |                   |                    |         |       |                    |      |  |  |
| $\begin{tabular}{ c c c c c } \hline My \ documents & \bullet & \hline \ \hline \ \hline \ \hline \ \hline \ \hline \ \hline \ \hline \ \hline \ \hline$ |         |                  |                   |                    |         |       |                    |      |  |  |
| C:\Users\HuynhTien.HUYNHTIEN\Documents                                                                                                    |         |                  |                   | /var/www/html/FonB |         |       |                    |      |  |  |
| Name Ext                                                                                                    | Size    | Туре             | Changed           | Name Ext           | T       | Size  | Changed            | Rigl |  |  |
| 😼                                                                                                    |         | Parent directory | 27/06/2016 6:58:3 | 불                  |         |       | 24/06/2016 6:25:22 | rwx  |  |  |
| 퉬 Fax                                                                                                    |         | File folder      | 27/06/2016 6:58:3 | 🔮 RemotePhoneb     | ook.xml | 348 B | 24/06/2016 2:28:18 | rw-  |  |  |
| league of Legends                                                                                                    |         | File folder      | 18/05/2016 6:12:2 |                    |         |       |                    |      |  |  |
| 🜗 My Music                                                                                                    |         | File folder      | 18/05/2016 5:35:3 |                    |         |       |                    |      |  |  |
| 🖹 My Pictures                                                                                                    |         | File folder      | 18/05/2016 5:35:3 |                    |         |       |                    |      |  |  |
| 📔 My Videos                                                                                                    |         | File folder      | 18/05/2016 5:35:3 |                    |         |       |                    |      |  |  |
| Outlook Files                                                                                                    |         | File folder      | 05/07/2016 1:38:1 |                    |         |       |                    |      |  |  |
| Scanned Documents                                                                                                    |         | File folder      | 27/06/2016 6:58:3 |                    |         |       |                    |      |  |  |
| 퉬 Snagit                                                                                                    |         | File folder      | 21/05/2016 5:52:0 |                    |         |       |                    |      |  |  |
| ng Default.rdp                                                                                                    | 1.992 B | Remote Deskt     | 24/06/2016 1:50:5 |                    |         |       |                    |      |  |  |
| 💭 desktop.ini                                                                                                    | 402 B   | Configuration    | 18/05/2016 5:36:2 |                    |         |       |                    |      |  |  |

Chỉnh sửa một vài thông số để có thể request file trong tổng đài bằng giao thức http: edit file "elastix.conf" trong đường dẫn /etc/httpd/conf.d:

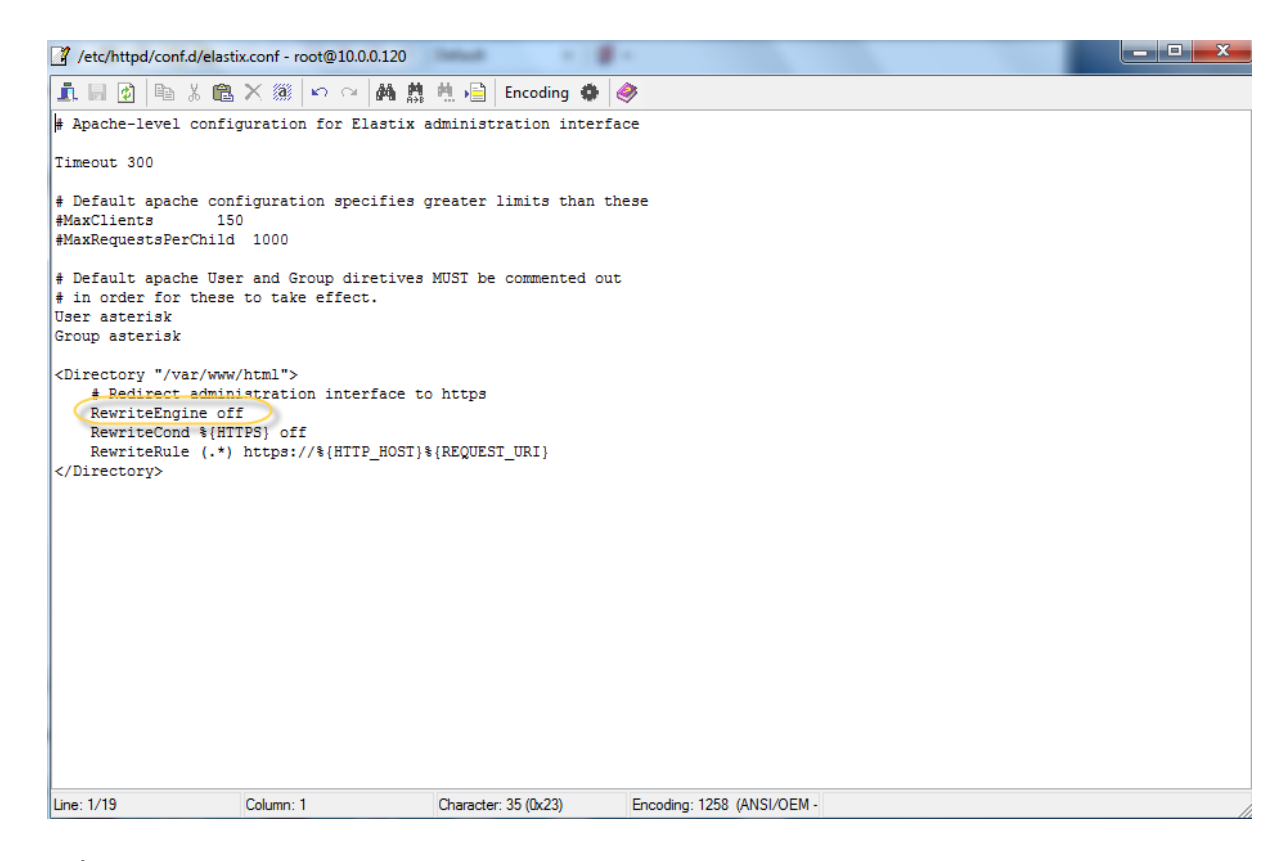

Tiếp tục Edit file "httpd.conf" trong đường dẫn /etc/httpd/conf

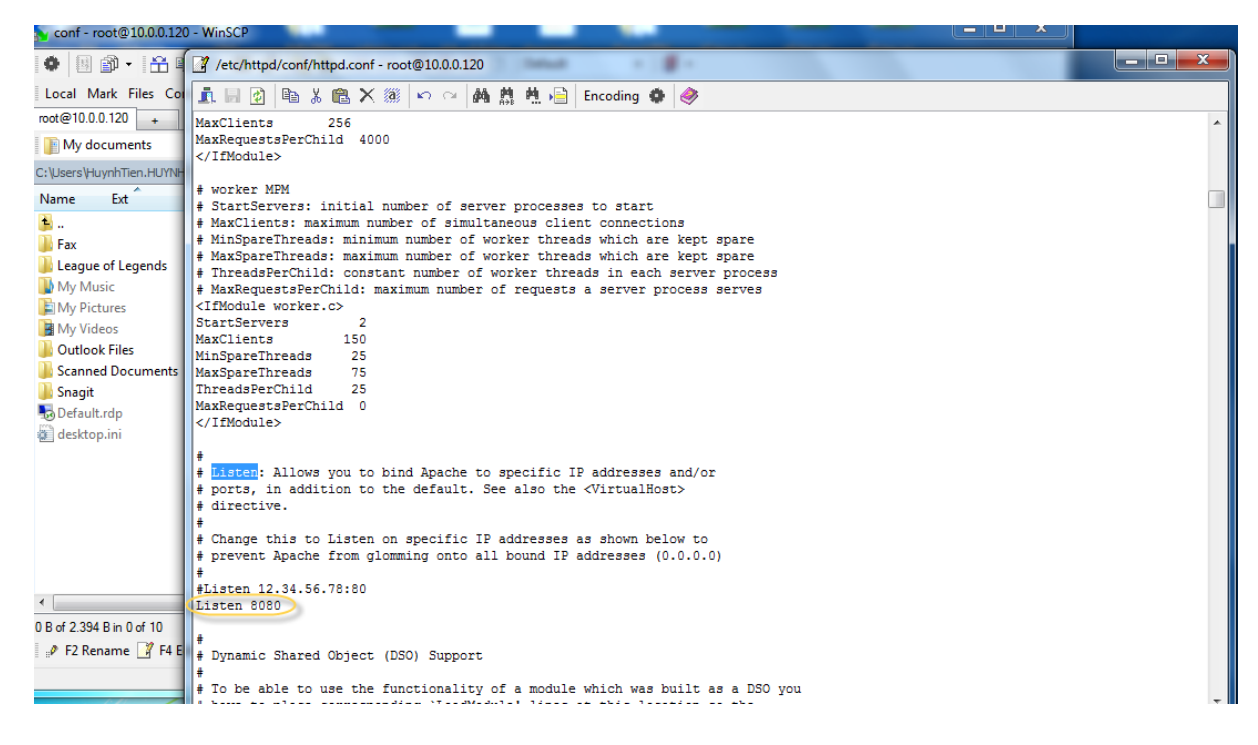

Thay đổi port listen để đảm bảo bảo mật cao nhất.

Kiểm tra đường dẫn đã active hay chưa, vào web gõ url chứa file RemotePhonebook.xml, trong ví

dụ hướng dẫn sẽ là <u>http://10.0.0.120:8080/FonB/RemotePhonebook.xml</u> (10.0.0.120 là địa chỉ tổng đài, 8080 là port đã edit trên) sẽ hiển thị nội dung trong file xml.

| ← → C f [] 10.0.120:8080/FonB/RemotePhonebook.xml                                                                  | 🗟 🗘 💼 🔳          |
|----------------------------------------------------------------------------------------------------|------------------|
| 👬 Ứng dụng 🛛 Để truy cập nhanh, hãy đặt dãu trang vào đây trên thanh dẫu trang. <u>Nhập dầu trang ngay báy giớ</u> | 📋 Dấu trang khác |
| This XML file does not appear to have any style information associated with it. The document tree is shown below.  |                  |
| <pre>v (YealinkIPPhoneBook&gt;</pre>                                                                               |                  |

#### Đưa url phonebook vào file Common.cfg:

Download file "<u>Yealink AutoProvisioning Template V80.zip</u>" từ đường dẫn <u>http://support.yealink.com/documentFront/forwardToDocumentDetailPage?documentId=78</u> Giải nén, sau đó edit file Common.cfg như hình bên dưới:

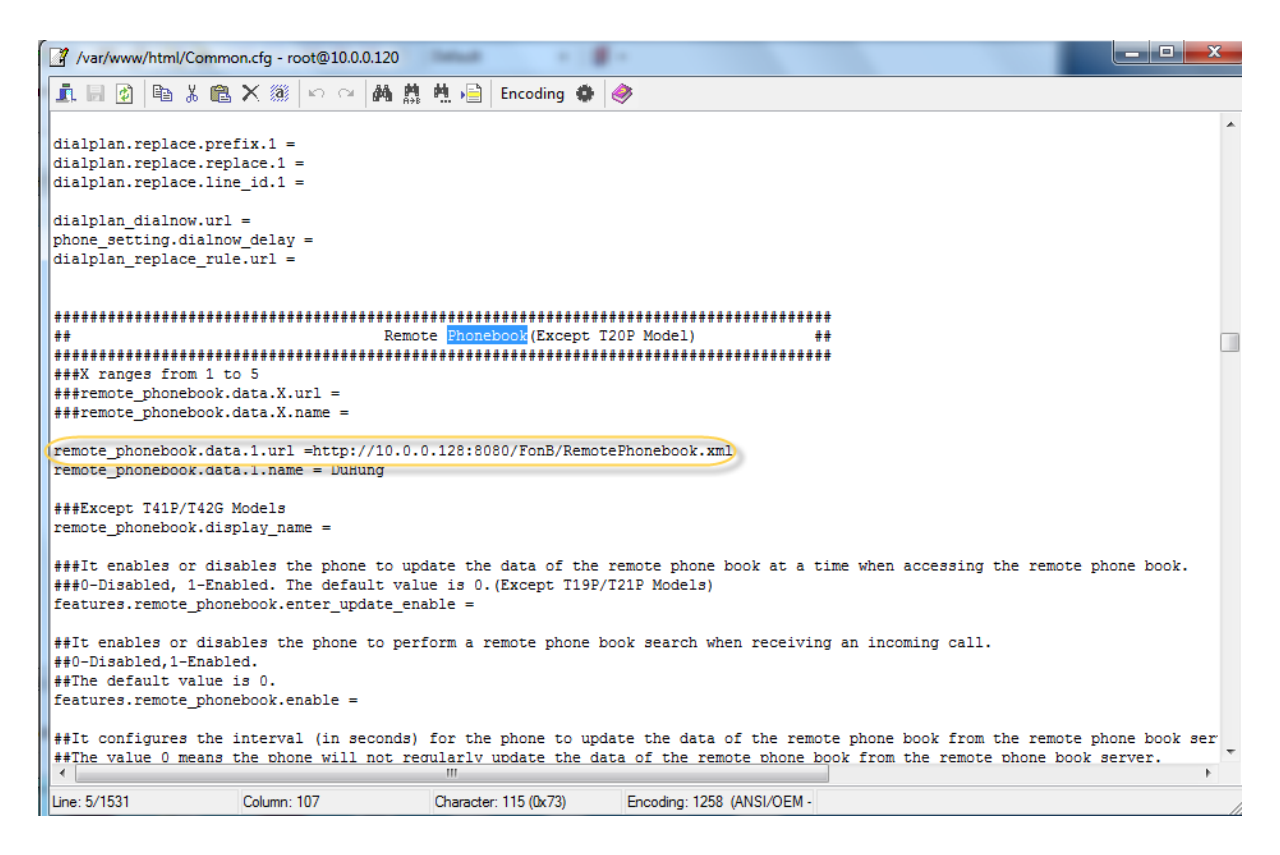

Tìm đến dòng chứa url phonebook và điền đường dẫn đã tạo ở trên, sau đó save lại file. Coppy file Common.cfg này vào đường dẫn /var/www/html/.

| Log Out                 |                                             |                                                              |                                                                                                    |  |  |  |  |
|-------------------------|---------------------------------------------|--------------------------------------------------------------|----------------------------------------------------------------------------------------------------|--|--|--|--|
|                         | Status Account Network                      | DSSKey Features Settings                                     | Directory Security                                                                                                    |  |  |  |  |
| Preference              | Auto Provision                              |                                                              | NOTE                                                                                                    |  |  |  |  |
| Time & Date             | PNP Active<br>DHCP Active                   | <ul> <li>On</li> <li>Off</li> <li>On</li> <li>Off</li> </ul> | Auto Provision<br>The IP phone can interoperate<br>with provision server using                                                         |  |  |  |  |
| Call Display<br>Upgrade | Custom Option(128~254)<br>DHCP Option Value | yealink                                                      | auto provisioning for deploying<br>the IP phones.                                                                                      |  |  |  |  |
| Auto Provision          | Server URL                                  | http://10.0.0.128:8080/Common.cfg                            | perform auto provisioning, it will<br>request to download the                                                                          |  |  |  |  |
| Configuration           | User Name<br>Password                       |                                                              | configuration files from the<br>provisioning server. During the<br>auto provisioning process, the IP<br>phone will download and undate |  |  |  |  |
| Dial Plan               | Attempt Expired Time(s)                     | 5                                                            | configuration files to the phone flash.                                                                                                |  |  |  |  |
| Voice                   | Common AES Key                              | •••••                                                        | You can click here to get                                                                                                    |  |  |  |  |
| Ring                    | MAC-Oriented AES Key                        |                                                              | more guides.                                                                                                    |  |  |  |  |
| Tones                   | Zero Active                                 | Disabled T                                                   |                                                                                                    |  |  |  |  |
| Softkey Layout          | Wait Time(1~100s)                           | 5                                                            |                                                                                                    |  |  |  |  |
|                         | Power On                                    | • On Off                                                     |                                                                                                    |  |  |  |  |
| TR069                   | Repeatedly                                  | ○ On ● Off                                                   |                                                                                                    |  |  |  |  |
| Voice Monitoring        | Interval(Minutes)                           | 1440                                                         |                                                                                                    |  |  |  |  |
| SIP                     | Weekly                                      | On Off                                                       |                                                                                                    |  |  |  |  |

Login vào Web Config của IP Phone: vào tab Setting->Auto Provision

Upload file Common.cfg vào IP Phone:

Điền url của file Common.cfg vừa đưa vào hệ thống như hình trên, chọn Confirm rồi reboot IP Phone.

| 🖉 🗿 Album Quang Lê & Đa 🛛 🕸 X 🍞 Yealink Sup   | port X Pealink T21 E2 Phone X                                                                                                    | hynh – D X                                                                    |
|-----------------------------------------------|----------------------------------------------------------------------------------------------------|-------------------------------------------------------------------------------|
| ← → C ⋒ 🗋 10.0.0.55/servlet?p=0               | contacts-favorite&q=load                                                                                                    | 🗟 🏠 📋 🔳                                                                       |
| Úng dụng Để truy cập nhanh, hãy đặt dấu trang | vào đây trên thanh dấu trang. <u>Nhập dấu trang ngay bây giờ</u>                                                                                                    | 🗀 Dãu trang khác                                                              |
|                                               | Status Account Network DSSKey Features Settings Directory                                                                                                    | Security                                                                      |
| Local Directory                               | Directory                                                                                                    |                                                                               |
| Remote Phone<br>Book                          | Disabled Enabled Directory<br>Local Directory A Remote Phone Book A frequently us<br>History                                                                                                    | asy access to<br>sed lists.                                                   |
| Phone Call Info LDAP                          | LDAP Search Sou<br>t Rallows the<br>automaticali                                                                                                    | rce in Dialing<br>IP phone to<br>y search entries from<br>purse list based on |
| Multicast IP                                  | the sections the entered in earlier to the entered in earlier to the entered in earlier to the entered in earlier to the entered in the entered in the entered in the entered in the entered entered e | tring, and display<br>e pre-dialing screen.                                   |
| Setting                                       |                                                                                                    | is to view the<br>list when the phone<br>#dialing screen.                     |
|                                               | Search Source List In Dialing                                                                                                    | click here to get                                                             |
|                                               | Disabled Enabled more guide:                                                                                                    | 3.                                                                            |
|                                               | Local Directory                                                                                                    |                                                                               |
|                                               | Recent Call In Dialing Disabled                                                                                                    |                                                                               |
|                                               | Confirm Cancel                                                                                                    |                                                                               |
| Download audio from this page 2 X             |                                                                                                    | 📥 Hiển thị tất cả têp tải xuống 🗙                                             |
| 🕘 🖉 🚞 🔍 🌍                                     |                                                                                                    | EN 🔺 🎁 🛱 🌵 4:26 CH<br>12/07/2016                                              |

Vào Directory->Setting, chọn Remote Phone Book, Save lại.